Analyze → Graphs → Legacy Dialogs → Bar

| 🛃 Untitled1 [              | DataSet0] - SPSS                     | Statistics Data E      | Editor            |                      |                              | • X             |
|----------------------------|--------------------------------------|------------------------|-------------------|----------------------|------------------------------|-----------------|
| Eile <u>E</u> dit <u>\</u> | <u>∕</u> iew <u>D</u> ata <u>T</u> r | ansform <u>A</u> naly: | ze <u>G</u> raphs | <u>U</u> tilities Ad | d- <u>o</u> ns <u>W</u> indo | vv <u>H</u> elp |
| 🗁 🔒 🚑                      | 📴 👆 🏓                                | 🏪 📭 📴 🥢                | ۵ 🕂 ۱             | 🛗 🦺 📑                | 😻 🌏 🌑                        | abcy            |
| 10 : reptgood              | 9.0                                  |                        |                   |                      | Visible: 2                   | of 2 Variables  |
|                            | reptdept                             | reptgood               | var               | var                  | var                          | var             |
| 1                          | 1.00                                 | 2.00                   |                   |                      |                              | <b>_</b>        |
| 2                          | 2.00                                 | 8.00                   |                   |                      |                              | 33              |
| 3                          | 2.00                                 | 9.00                   |                   |                      |                              |                 |
| 4                          | 2.00                                 | 7.00                   |                   |                      |                              |                 |
| 5                          | 1.00                                 | 4.00                   |                   |                      |                              |                 |
| 6                          | 1.00                                 | 7.00                   |                   |                      |                              |                 |
| 7                          | 2.00                                 | 4.00                   |                   |                      |                              |                 |
| 8                          | 1.00                                 | 4.00                   |                   |                      |                              |                 |
| 9                          | 1.00                                 | 5.00                   |                   |                      |                              |                 |
| 10                         | 2.00                                 | 9.00                   |                   |                      |                              |                 |
| 11                         | 1 200                                | 7.00                   |                   |                      |                              | <b>•</b>        |
|                            |                                      |                        |                   |                      |                              |                 |
| Data View                  | Variable View                        |                        |                   |                      |                              |                 |
| J                          |                                      |                        | SPSS Statis       | tics Processor       | is ready                     |                 |

| Denne simple bar: summa | ries for Groups of Cases                                                                                |                      |                  |
|-------------------------|----------------------------------------------------------------------------------------------------|----------------------|------------------|
| ∲ reptdept              | Bars Represent    N of cases    Qum. N    Other statistic (e.g., mean)    Variable:    MEAN(Rating of r | % of cases<br>Cum. % | Itles<br>Options |
|                         | Category Axis:                                                                                          |                      |                  |
| _Template               | Columns:                                                                                                | p empty columns)     |                  |
| Ele                     | Paste <u>R</u> eset Ca                                                                                  | ncel Help            | ]                |

# As for the BG ANOVA...

- One variable (reptdept) holds the group membership
- One variable (reptgood) holds
  the DV

# #1 Select type of chart

- Click on "Simple" icon
- Click the "Summaries for groups of Cases" radio button

→

→

• Click "Define"

# 

- Highlight quantitative DV (Rating of reptile quality)
- Click the "Other Statistic (e.g., mean) radio button
- Click the arrow to move the DV into the "Variable" window

#3 Select the IV

- Click the categorical IV (reptdept)
- Click the arrow to move the IV into the "Category Axis" window

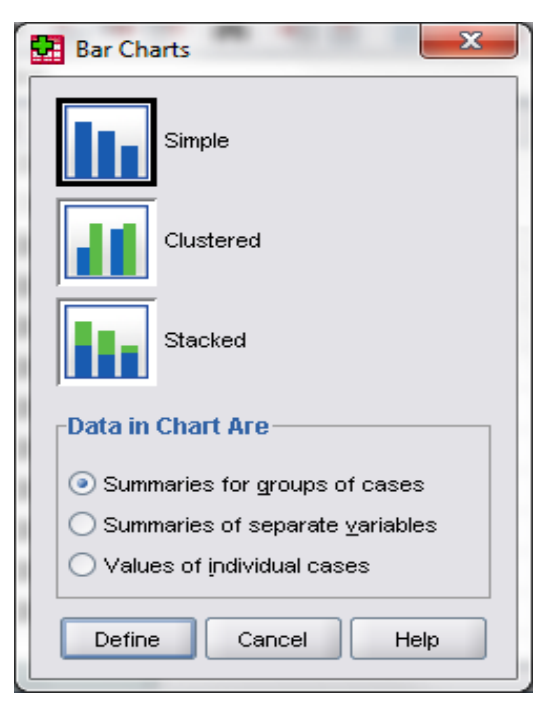

|                          | Bars Represent             |                                       | Titles  |
|--------------------------|----------------------------|---------------------------------------|---------|
|                          | O N of cases               | ○ % of cases                          | Ontions |
|                          | O Cum N                    | 0 0 0 0 0 0 0 0 0 0 0 0 0 0 0 0 0 0 0 | Options |
|                          | Cither statistic (o. a. mo |                                       |         |
|                          | Other Statistic (e.g., me  | anj                                   |         |
|                          | Variable:                  | of weather weath from                 |         |
|                          | MEAN(Rating                | of reptile quality[rep                |         |
|                          | Change                     | e Statistic                           |         |
|                          |                            |                                       |         |
|                          | Category Axis:             |                                       |         |
|                          | A reprospi                 |                                       |         |
|                          | Panel by                   |                                       |         |
|                          | Ro <u>w</u> s:             |                                       |         |
|                          | ₩                          |                                       |         |
|                          |                            |                                       |         |
|                          | Nest variables             | (no empty rows)                       |         |
|                          | Columns:                   |                                       |         |
|                          | •                          |                                       |         |
|                          |                            |                                       |         |
|                          | Nest variables             | (no empty columns)                    |         |
| Tourista                 |                            | ,                                     |         |
| remplate                 |                            |                                       |         |
| Use chart specifications | from:                      |                                       |         |
| File                     |                            |                                       |         |

| Titles            | <b>X</b>                                           |
|-------------------|----------------------------------------------------|
|                   |                                                    |
| Line 1:           | eptile Quality for each Type of Reptile Department |
| Li <u>n</u> e 2:  |                                                    |
| <u>S</u> ubtitle: |                                                    |
| Footnot           | te                                                 |
| Line <u>1</u> :   |                                                    |
| Line <u>2</u> :   |                                                    |
|                   | Continue Cancel Help                               |

# ★ #4 Write the Title Click on "Titles" Type titles, subtitles & footnotes as desired Click "Continue" ₩issin Example the Whiskers Click Options Check "Display error bars"

- Check "Standard Error"
- Click Continue

| Doptions                                     |  |
|----------------------------------------------|--|
| Missing Values                               |  |
| ● Exclude cases listwise                     |  |
| O Exclude cases <u>v</u> ariable by variable |  |
| Display groups defined by missing values     |  |
| Display chart with case labels               |  |
| ✓ Display error bars                         |  |
| Error Bars Represent                         |  |
|                                              |  |
| Level (%): 95.0                              |  |
| ◯ St <u>a</u> ndard error                    |  |
| Multiplier: 2.0                              |  |
| ◯ Sta <u>n</u> dard deviation                |  |
| Muttiplier: 2.0                              |  |
| Continue Cancel Help                         |  |

### Reptile Quality for each Type of Reptile Department

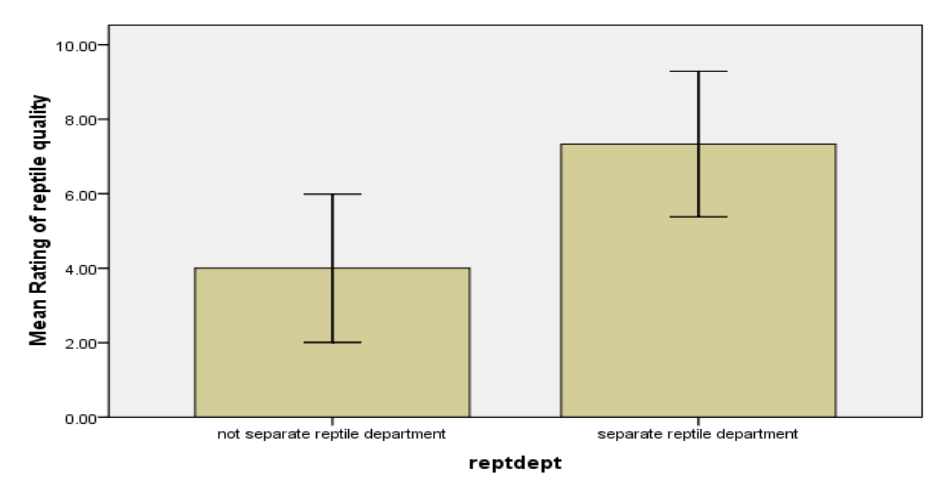

Error bars: 95% CI

# #6 Using the graph

Right-click the graph in the SPSS output window and select "Copy" to put the graph into a Word or other file.